temi

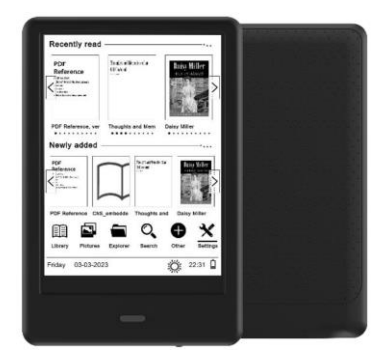

## Cognita X

User Manual • Uživatelský manuál • Užívateľský manuál • Használati utasítás • Benutzerhandbuch

| English    | 3 - 15  |
|------------|---------|
| Čeština    | 16 - 28 |
| Slovenčina | 29 - 41 |
| Magyar     | 42 - 54 |
| Deutsch    | 55 - 69 |

Dear customer,

Thank you for purchasing our product. Please read the following instructions carefully before first use and keep this user manual for future reference. Pay particular attention to the safety instructions. If you have any questions or comments about the device, please contact the customer line.

|          | www.alza.co.uk/kontakt                                                       |
|----------|------------------------------------------------------------------------------|
| 0        | +44 (0)203 514 4411                                                          |
| Importer | Alza.cz a.s., Jankovcova 1522/53,<br>Holešovice, 170 00 Praha 7, www.alza.cz |

#### Safety Precautions

It is mandatory to read this manual before starting to use the device.

#### **General Precautions**

- Do not expose the device to high (over 50°C) or low (below -10°C) temperatures or heat due to, for example, sunlight or other heat sources. It may damage the device.
- Do not handle the device with wet hands.
- Do not expose the device to cleaning agents, caustics, or other chemicals.
- Producer does not claim liability for any data loss, damage caused by inappropriate use/maintenance or any mechanical damage.
- Please back up your important material at any time to avoid loss.
- Do not strongly press the display panel.
- Use only authorized accessories.
- Prevent the device from falling on the ground or being strongly impacted.

- Do not attempt to repair this appliance yourself.
- In case of damage, contact authorized service point for check-up or repair.
- Always disconnect the product form the power source before cleaning.
- The appliance should be connected to a power supply as per specification in the operating instructions or as marked on the appliance.
- The battery is not detachable, do not attempt to disassemble the battery.
- The product is not suitable for children and infants.

#### Charging

For charging, please use the provided charging cable. The recommended power adaptor current is 5V, 1A. It takes about 3 hours to fully charge device. To charge, first connect the micro USB connector of the charging cable to the device. Then connect its USB 2.0 connect to the power source. After connecting the device properly, a Changing graphic should appear on the device screen.

**Note**: if the device was completely discharged then animation of charging may appear after a few minutes.

## Power On

To turn on a switched off device, press and hold the power button for 5 seconds. To turn off the turned on device, repeat this process.

## Sleep Mode

Briefly press the power button to put the device to sleep.

## **Device Introduction**

- Back button. Short press to go back, long press to enter the main menu.
- 2. Micro USB port.
- MicroSD card slot.
- Power button.
- Reset button.

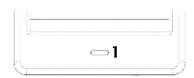

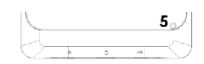

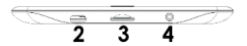

## Activating the Built-in Screen Backlight

The reader has a built-in backlight in cold and warm colours. To enter the backlight settings menu, tap the <sup>4</sup>/<sub>4</sub> icon at the bottom of the home screen or in the menu while reading a book.

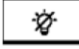

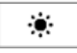

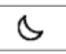

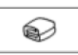

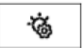

From left to right, the following settings are available:

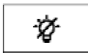

Turn the backlight on/off.

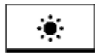

Default setting for daytime reading.

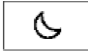

Default setting for reading at dusk and night.

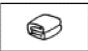

Default setting for bedtime reading.

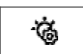

Additional settings menu.

## Additional Settings Menu

Clicking on additional settings menu will let you adjust backlight brightness and backlight colours (cold from left, warm to right). Clicking on + and – icons will change the parameters. Clicking on the icon will change the value simultaneously.

## Home Screen

The home screen contains the following selections:

- Recently read: Displays the 12 most recently opened books.
- New: Displays the 16 most recently added books.

Tap on arrow icons to see more books. In the upper right corner of the book cover, the device gives the % of the read content.

The following tabs are available on the home screen. These will be introduced below in order from left to right.

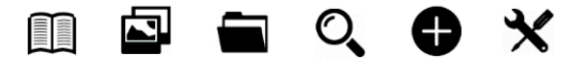

#### Library

Enter the Library section to display all e-books on the reader (both in internal memory and microSD if inserted). On the right side of the title, there is displayed file's format. In the Library submenu, user can display the list of favourite e-books, search for books, sort by title / author / recently read / newly added.

#### View

Clicking on the  $\equiv$  icon will open the view settings. Here, you can set the type of displayed files (list or thumbnails/covers).

#### Menu while reading a book

When reading book tap on bottom of screen and menu will be shown. From left to right, the icons are:

- Dictionary. Tap to enter the dictionary.
- Footnotes. If the book includes footnote on page, tap on the T<sup>2</sup> icon, then on middle of the page to see footnote text.
- Home. Tap to back to main menu.
- Settings. Tap the menu icon to display possible options. The list
  of all functions and its explanation is below this section.
- Back. Tap to go back.
- Page up and down arrows. Tap on the arrows to changes pages. You can also tap on left and right side of screen to change pages too.

Please note, the reading menu options are different during reading ebooks in different formats, as not every option is available for every file format.

- Add a bookmark. Add a bookmark in the currently open book.
- Bookmarks. Displays your saved bookmarks.
- Table of contents. Displays the tale of contents if it is available in the file. Not available in .txt format.
- Add to favourites. Add the currently open file to your favourites list.
- Go to the page. Type the number of the page you want to go to directly.
- Search. Search for selected words in the currently open book.
- Zoom. Increase or decrease the size. Available in .pdf format only.
- Font size. Increase or decrease the font size of the text currently read. Not available in .pdf format.
- Font type. Change the font type. Available in .txt, .html, .fb2, .rtf and .mobi files.

- Line spacing. Adjust the line spacing. Available in .txt, .html, .fb2, .rtf and .mobi files.
- Margin. Change the size of a margin in a file.
- Text only. User can change between displaying file in .pdf format in its original form or as a text only. Available in .pdf format only.
- Rotate the screen. 90° clockwise or counter-clockwise rotation.
- Change colours. Invert display colours. By default, the background under the displayed text is white and the letters are black. Not available in .pdf format.
- Auto-rotate. Set the time after switch the page will automatically turn.
- Refresh mode. Set the refresh rate of the screen.
- About book. Displays the information about the currently open book.

#### Fonts

The manufacturer does not guarantee the correct handling of each file by this device. The correct display of fonts, with particular emphasis on diacritics, on this device depends only on the file format and whether it has been prepared for display in an e-book reader. For .txt files, it is suggested that you use the UTF formatting of the file to ensure optimal font display. When viewing files in .rtf/.txt/.fb2/.mobi formats in languages that contain diacritics, it is suggested that you do not use the default font.

#### Pictures

It allows you to display photos on the reader, both on its internal memory and on the memory card. To view possible image options, open the file, press the "Menu" key. The following options are available: set a picture as a screen saver, restore the default screen saver, set a picture as an off screen, restore the default off screen, rotate the image, zoom in/out, set the slide show cycle, and display information about the image (file name and format).

#### Explorer

Enter to display directory of files on the reader. While in memory subfolder, tap on "Menu" icon to display list of additional options: search, delete and display of internal or external memory switch.

#### Search

Allows you to search for the desired files. After entering the "Search" tab, a search menu will be displayed on the screen. Use the keyboard to type the desired phrase, press DONE and then tap OK to start the search. The device will display all files with the desired phrase. The device searches for the desired phrase by title and author.

#### Other

Calendar, games, dictionary and notes are available.

#### Calendar

Enter to display calendar. The calendar will open at the current month, with marked current day (remember to set the correct date in Settings). Device can add notes and reminders for each day.

To add a note, tap on the "Add" icon. Then tap on "Edit" icon. Input the note and hit "Save" icon. Tap on the date to see your note. Below, there are additional functions, which will be presented from left to right.

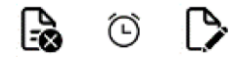

- Delete note: Tap the icon to delete the note.
- Reminder settings: First, tap on icon below to set reminder about your note. For example, you can set reminder about birthday or important event. Then tap on icon in left corner to enable / disable reminder. Now you can set reminder parameters. You can set how many days in advance reminder

will pop up, you can set starting hour, and you can set for how many hours reminder message will pop up. After setting all parameters, please tap on Save icon in right top corner. Tap on date to see all set parameters of your reminder. In desired time reminder will pop up.

Edit note: Tap the icon to edit the note.

#### Games

There are two pre-installed games on the reader: Sokoban and Jigsaw.

#### Dictionary

Device has built in dictionary from seven languages to English and from English into those languages. Additionally, there is available Webster's English – English dictionary. To change language tap on language square box, then select desired dictionary language.

To use the dictionary, tap on empty line before magnifier icon. Keyboard will appear, input desired word. Select word from list to see translation.

#### Notes

To input new note, tap on "Add" icon in top right corner of the screen, then tap "Edit" icon. After keyboard appears, input desired note text and tap the "Save" icon. If you wish to delete a note, tap on the trashcan icon.

#### Settings

There are several options in the settings menu:

- Refresh mode. Selects the displays refresh rate.
- Power settings. Allows you to set the time of automatic power off and standby.
  - Automatic power off: The user has the option to disable this function or set it to 1/2/3/4 hours (the device will turn off automatically after a set time to save power).

**Note**: User can customize off screen up to his needs: open a preloaded picture, tap on the "Menu" icon, and select set as off screen.

 Standby mode: Off/5/10/15/30 minutes/1 hour. If the function is enabled, the reader will go into standby after a designated time to save power Off/5/10/15/30 minutes/1 hour. If the function is enabled, the reader will go into standby after a designated time to save power.

Note: User can customize screensaver up to his needs: open a preloaded picture, tap on the "Menu" icon, and select set as screensaver.

- Date & time. On Home screen, day of week and date appears in the bottom left corner of the display and time appears in the bottom right corner of the display. When reading a book, the time is displayed in the upper right corner of the screen. To change data and time enter Settings, go to Date & Time and enter respective tab.
  - Set the time: To set the time, tap on hour number (HH) / minute (MM) and then use the arrows at the bottom of the screen to set the desired hour / minute. You can also change the hour format to 24 / 12 (am/pm). To do this, tap on the format and then change it using the arrows.

- Set the date: Similarly, we proceed to select a date.
   Tap on the day number (DD) / month (MM) and year (YY) and then use the arrows at the bottom of the screen to set the desired value. Tap OK to confirm and save.
- Language. User can format the device memory. Please keep in mind that during formatting all data saved on the internal memory will be deleted! Back up your important data! It is suggested to remove memory card from the device before performing formatting. Tap on OK to confirm.
- Default settings. In order to restore default settings of the reader, enter this tab, tap on OK to confirm. The default settings will be restored, and a language selection prompt will be displayed on the screen.
- Device information. Enter to display software version, device model number, used and total capacity of internal memory as well as used and total capacity of external memory.

## Data Transfer

There are two ways to upload files into the reader. You can place the microSD card on which the previously uploaded files are located in the memory card slot of the device. You can also connect the reader to a PC with the include USB cable. A prompt about successful USB connection will be displayed on the screen. It is possible now to copy files to the device or memory card. Note: Do not disconnect the reader from the computer during data copying, it can lead to damage of device memory.

#### Reset

Insert thin tool into reset hole at the back of the device, and press and hold the button to restart the device.

## **Basic Parameters**

E-ink screen, 6 inches, 1024x758 pixels; touch panel, two-colour screen backlight. Battery capacity: 1800 mAh. Storage: 8 GB, microSD card slot.

## Warranty Conditions

A new product purchased in the Alza.cz sales network is guaranteed for 2 years. If you need repair or other services during the warranty period, contact the product seller directly, you must provide the original proof of purchase with the date of purchase.

#### The following are considered to be a conflict with the warranty conditions, for which the claimed claim may not be recognized:

- Using the product for any purpose other than that for which the product is intended or failing to follow the instructions for maintenance, operation, and service of the product.
- Damage to the product by a natural disaster, the intervention of an unauthorized person or mechanically through the fault of the buyer (e.g., during transport, cleaning by inappropriate means, etc.).
- Natural wear and aging of consumables or components during use (such as batteries, etc.).
- Exposure to adverse external influences, such as sunlight and other radiation or electromagnetic fields, fluid intrusion, object intrusion, mains overvoltage, electrostatic discharge voltage (including lightning), faulty supply or input voltage and inappropriate polarity of this voltage, chemical processes such as used power supplies, etc.
- If anyone has made modifications, modifications, alterations to the design or adaptation to change or extend the functions of the product compared to the purchased design or use of nonoriginal components.

## EU Declaration of Conformity

This device, Ebook reader model Cognita X, is in compliance with Directive 2014/30/EU and Directive 2011/65/EU as amended 2015/863/EU of the European Parliament and of the Council. The complete declaration of conformity is available online at the following link: www.bemi-electronics.com/certificates

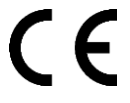

## WEEE

The device cannot be disposed of together with household waste. To prevent potential threats to the environment and human health due to improper disposal of waste, it is mandatory to take used electronic equipment to a designated collection point, or to the place where the product was purchased for the purpose of recycling electronic waste.

Warning: Lithium battery inside.

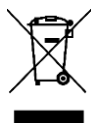

Vážený zákazníku,

Děkujeme vám za zakoupení našeho produktu. Před prvním použitím si prosím pečlivě přečtěte následující pokyny a uschovejte si tento návod k použití pro budoucí použití. Zvláštní pozornost věnujte bezpečnostním pokynům. Pokud máte k přístroji jakékoli dotazy nebo připomínky, obraťte se na zákaznickou linku.

|         | www.alza.cz/kontakt                                                          |
|---------|------------------------------------------------------------------------------|
| 0       | +420 225 340 111                                                             |
| Dovozce | Alza.cz a.s., Jankovcova 1522/53,<br>Holešovice, 170 00 Praha 7, www.alza.cz |

## Bezpečnostní opatření

Před zahájením používání přístroje je nutné si přečíst tento návod.

#### Obecná bezpečnostní opatření

- Nevystavujte zařízení vysokým (nad 50 °C) nebo nízkým (pod -10 °C) teplotám nebo teplu, například slunečnímu záření nebo jiným zdrojům tepla. Mohlo by dojít k poškození zařízení.
- S přístrojem nemanipulujte mokrýma rukama.
- Přístroj nevystavujte působení čisticích prostředků, žíravin nebo jiných chemikálií.
- Výrobce nenese odpovědnost za ztrátu dat, poškození způsobené nevhodným používáním/údržbou nebo mechanické poškození.
- Abyste předešli ztrátě důležitých materiálů, kdykoli si je zálohujte.
- Na panel displeje silně netlačte.
- Používejte pouze autorizované příslušenství.
- Zabraňte pádu zařízení na zem nebo silným nárazům.
- Nepokoušejte se tento spotřebič opravovat sami.

- V případě poškození se obraťte na autorizovaný servis, který provede kontrolu nebo opravu.
- Před čištěním vždy odpojte výrobek od zdroje napájení.
- Spotřebič by měl být připojen k napájení podle specifikace v návodu k obsluze nebo podle označení na spotřebiči.
- Baterie není odnímatelná, nepokoušejte se ji rozebírat.
- Výrobek není vhodný pro děti a kojence.

## Nabíjení

Pro nabíjení použijte dodaný nabíjecí kabel. Doporučený proud napájecího adaptéru je 5 V, 1 A. Plné nabití zařízení trvá přibližně 3 hodiny. Chcete-li nabíjet, nejprve připojte konektor micro USB nabíjecího kabelu k zařízení. Poté připojte jeho konektor USB 2.0 ke zdroji napájení. Po správném připojení zařízení by se na obrazovce zařízení méla objevit animace nabíjení.

Poznámka: pokud bylo zařízení zcela vybito, může se až po několika minutách objevit animace nabíjení.

## Zapnutí napájení

Chcete-li vypnuté zařízení zapnout, stiskněte a podržte tlačítko napájení po dobu 5 sekund. Chcete-li zapnuté zařízení vypnout, opakujte tento postup.

## Režim spánku

Krátkým stisknutím tlačítka napájení přepněte zařízení do režimu spánku.

## Zavedení zařízení

- Tlačítko Zpět. Krátkým stisknutím se vrátíte zpět, dlouhým stisknutím vstoupíte do hlavní nabídky.
- 2. Port Micro USB.
- 3. Slot pro kartu MicroSD.
- Tlačítko napájení.
- 5. Tlačítko Reset.

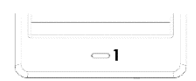

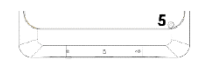

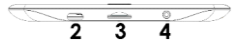

## Aktivace vestavěného podsvícení obrazovky

Čtečka má zabudované podsvícení ve studených a teplých barvách. Do nabídky nastavení podsvícení vstoupíte klepnutím na ikonu<sup>(3)</sup> ve spodní části domovské obrazovky nebo v nabídce při čtení knihy.

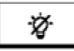

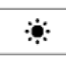

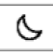

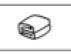

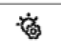

Zleva doprava jsou k dispozici tato nastavení:

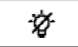

Zapnutí/vypnutí podsvícení.

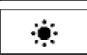

Výchozí nastavení pro denní čtení.

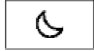

Výchozí nastavení pro čtení za soumraku a v noci.

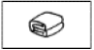

Výchozí nastavení pro čtení před spaním.

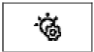

Další nabídka nastavení.

## Nabídka dodatečných nastavení

Kliknutím na nabídku dodatečných nastavení můžete upravit jas podsvícení a barvy podsvícení (studené zleva, teplé zprava). Kliknutím na ikony + a - změníte parametry. Kliknutím na ikonu<sup>®</sup> změníte hodnotu současně.

## Úvodní obrazovka

Domovská obrazovka obsahuje následující možnosti:

- Nedávno přečtené: Zobrazuje 12 naposledy otevřených knih.
- Novinka: Zobrazuje 16 naposledy přidaných knih.

Klepnutím na ikony se šipkami zobrazíte další knihy. V pravém horním rohu obálky knihy zařízení uvádí % přečteného obsahu.

Na domovské obrazovce jsou k dispozici následující karty. Níže budou představeny v pořadí zleva doprava.

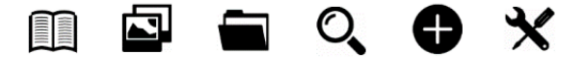

#### Knihovna

Vstupte do sekce Knihovna a zobrazte všechny elektronické knihy ve čtečce (ve vnitřní paměti i na kartě microSD, pokud je vložena). Na pravé straně titulu je zobrazen formát souboru. V podnabídce Knihovna může uživatel zobrazit seznam oblíbených e-knih, vyhledávat knihy, řadit podle názvu / autora / nedávno přečtených / nově přídaných.

#### Zobrazit

Kliknutím na ikonu = otevřete nastavení zobrazení. Zde můžete nastavit typ zobrazených souborů (seznam nebo náhledy/obálky).

#### Menu při čtení knihy

Při čtení knihy klepněte na spodní část obrazovky a zobrazí se nabídka. Zleva doprava jsou tyto ikony:

- Slovník. Klepnutím vstupte do slovníku.
- Poznámky pod čarou. Pokud kniha obsahuje poznámky pod čarou na stránce, klepněte na ikonu T<sup>2</sup> a poté na střed stránky, aby se zobrazil text poznámky pod čarou.
- Domů. Klepnutím se vrátíte do hlavní nabídky.
- Nastavení. Klepnutím na ikonu nabídky zobrazte možné volby.
   Seznam všech funkcí a jejich vysvětlení je pod touto částí.
- Zpět. Klepnutím se vrátíte zpět.
- Šipky nahoru a dolů. Klepnutím na šipky můžete měnit stránky. Pro změnu stránek můžete také klepnout na levou a pravou stranu obrazovky.

Upozorňujeme, že možnosti nabídky čtení se při čtení elektronických knih v různých formátech liší, protože ne všechny možnosti jsou k dispozici pro každý formát souboru.

- Přidání záložky. Přidání záložky do aktuálně otevřené knihy.
- Záložky. Zobrazí uložené záložky.
- Obsah. Zobrazí příběh obsahu, pokud je v souboru k dispozici. Není k dispozici ve formátu .txt.
- Přidat do oblíbených. Přidání aktuálně otevřeného souboru do seznamu oblíbených.
- Přejděte na stránku. Zadejte přímo číslo stránky, na kterou chcete přejít.
- Vyhledávání. Vyhledávání vybraných slov v aktuálně otevřené knize.
- Přiblížení. Zvětšete nebo zmenšete velikost. K dispozici pouze ve formátu .pdf.
- Velikost písma. Zvětšete nebo zmenšete velikost písma právě čteného textu. Není k dispozici ve formátu .pdf.
- Typ písma. Změňte typ písma. K dispozici v souborech .txt, .html, .fb2, .rtf a .mobi.

- Rozestupy mezi řádky. Upravte rozestupy řádků. K dispozici v souborech .txt, .html, .fb2, .rtf a .mobi.
- Marže. Změna velikosti okraje v souboru.
- Pouze text. Uživatel může přepínat mezi zobrazením souboru ve formátu .pdf v původní podobě nebo pouze jako text. K dispozici pouze ve formátu .pdf.
- Otáčení obrazovky. Otáčení o 90° ve směru nebo proti směru hodinových ručiček.
- Změna barev. Invertovat barvy displeje. Ve výchozím nastavení je pozadí pod zobrazeným textem bílé a písmena jsou černá. Není k dispozici ve formátu .pdf.
- Automatické otáčení. Nastavte čas, po kterém se stránka automaticky otočí.
- Režim obnovení. Nastavte obnovovací frekvenci obrazovky.
- O knize. Zobrazí informace o aktuálně otevřené knize.

#### Písma

Výrobce nezaručuje správné zpracování každého souboru tímto zařízením. Správné zobrazení písem, se zvláštním důrazem na diakritiku, na tomto zařízení závisí pouze na formátu souboru a na tom, zda byl připraven pro zobrazení ve čtečce elektronických knih. U souborů .txt se doporučuje použít formátování UTF souboru, aby bylo zajištěno optimální zobrazení písem. Při prohlížení souborů ve formátech .rtf/.txt/.fb2/.mobi v jazycích, které obsahují diakritiku, se doporučuje nepoužívat výchozí písmo.

## Obrázky

Umožňuje zobrazit fotografie na čtečce, a to jak v její vnitřní paměti, tak na paměťové kartě. Chcete-li zobrazit možné volby snímků, otevřete soubor, stiskněte tlačítko "Menu". K dispozici jsou následující možnosti: nastavení obrázku jako spořiče obrazovky, obnovení výchozího spořiče obrazovky, nastavení obrázku vypnuté obrazovky, obnovení výchozího obrázku vypnuté obrazovky, otočení obrázku, zvětšení/zmenšení, nastavení cyklu prezentace a zobrazení informací o obrázku (název a formát souboru).

#### Explorer

Zadejte pro zobrazení adresáře souborů na čtečce. V podadresáři paměti klepnutím na ikonu "Menu" zobrazíte seznam dalších možností: vyhledávání, mazání a zobrazení přepínače interní nebo externí paměti.

#### Vyhledávání

Umožňuje vyhledat požadované soubory. Po vstupu na kartu "Hledat" se na obrazovce zobrazí nabídka vyhledávání. Pomocí klávesnice zadejte požadovanou frázi, stiskněte tlačítko DONE a poté klepnutím na OK spusíte vyhledávání. Zařízení zobrazí všechny soubory s požadovanou frází. Zařízení vyhledá požadovanou frázi podle názvu a autora.

#### Další

K dispozici je kalendář, hry, slovník a poznámky.

#### Kalendář

Zadáním zobrazíte kalendář. Kalendář se otevře v aktuálním měsíci s vyznačeným aktuálním dnem (nezapomeňte nastavit správné datum v Nastavení). Zařízení může ke každému dni přidávat poznámky a připomenutí.

Chcete-li přidat poznámku, klepněte na ikonu "Přidat". Poté klepněte na ikonu "Upravit". Zadejte poznámku a klepněte na ikonu "Uložit". Klepnutím na datum zobrazíte svou poznámku. Níže jsou uvedeny další funkce, které se budou zobrazovat zleva doprava.

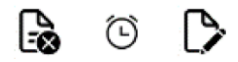

- Odstranění poznámky: Klepnutím na ikonu poznámku odstraníte.
- Nastavení připomenutí: Klepnutím na ikonu níže nastavíte připomenutí poznámky. Můžete například nastavit připomenutí narozenin nebo důležité události. Poté klepněte na ikonu v levém rohu pro povolení / zakázání připomenutí. Nyní můžete nastavit parametry připomenutí. Můžete nastavit, na kolik dní dopředu se má připomenutí zobrazit, můžete nastavit počáteční hodinu a můžete nastavit, na kolik hodin se má zpráva s připomenutím zobrazit. Po nastavení všech parametrů klepněte na ikonu Uložit v pravém horním rohu. Klepnutím na datum zobrazíte všechny nastavené parametry připomenutí. V požadovaném čase se objeví připomenutí.
- Upravit poznámku: Klepnutím na ikonu upravte poznámku.

#### Hry

Ve čtečce jsou předinstalovány dvě hry: Sokoban a Jigsaw.

#### Slovník

Zařízení má vestavěný slovník ze sedmi jazyků do češtiny a z češtiny do těchto jazyků. Navíc je k dispozici Websterův anglicko-český slovník. Chcete-li změnit jazyk, klepněte na čtvercové pole jazyka a vyberte požadovaný jazyk slovníku.

Chcete-li použít slovník, klepněte na prázdný řádek před ikonou lupy. Zobrazí se klávesnice a zadejte požadované slovo. Výběrem slova ze seznamu zobrazíte překlad.

#### Poznámky

Chcete-li zadat novou poznámku, klepněte na ikonu "Přidat" v pravém horním rohu obrazovky a poté klepněte na ikonu "Upravit". Po zobrazení klávesnice zadejte požadovaný text poznámky a klepněte na ikonu "Uložit". Pokud chcete poznámku odstranit, klepněte na ikonu koše.

#### Nastavení

V nabídce nastavení je několik možností:

- Režim obnovení. Vybírá obnovovací frekvenci displeje.
- Nastavení výkonu. Umožňuje nastavit dobu automatického vypnutí a pohotovostního režimu.
  - Automatické vypnutí: Uživatel má možnost tuto funkci vypnout nebo nastavit na 1/2/3/4 hodiny (přístroj se po uplynutí nastavené doby automaticky vypne, aby šetřil energii).
     Poznámka: Uživatel si může přizpůsobit vypnutí obrazovky podle svých potřeb: otevřete přednahraný obrázek, klepněte na ikonu "Menu" a vyberte možnost nastavit jako vypnutou obrazovku.
  - Pohotovostní režim: Vypnuto/5/10/15/30 minut/1 hodina. Pokud je funkce povolena, přejde čtečka po určené době do pohotovostního režimu, aby šetřila energii.

Poznámka: Uživatel si může šetřič obrazovky přizpůsobit podle svých potřeb: otevřete přednahraný obrázek, klepněte na ikonu "Menu" a vyberte možnost nastavit jako šetřič obrazovky.

- Datum a čas. Na domovské obrazovce se v levém dolním rohu displeje zobrazí den v týdnu a datum a v pravém dolním rohu displeje se zobrazí čas. Při čtení knihy se čas zobrazuje v pravém horním rohu displeje. Chcete-li změnit datum a čas, vstupte do Nastavení, přejděte na Datum a čas a zadejte příslušnou kartu.
  - Nastavení času: Pro nastavení času klepněte na číslo hodiny (HH) / minuty (MM) a poté pomocí šipek ve spodní části obrazovky nastavte požadovanou hodinu / minutu. Můžete také změnit formát hodin na 24 / 12 (am / pm). To provedete klepnutím na formát a poté jej změňte pomocí šipek.

- Nastavení data: Podobně přejdeme k výběru data.
   Klepněte na číslo dne (DD) / měsíce (MM) a roku (YY) a poté pomocí šipek ve spodní části obrazovky nastavte požadovanou hodnotu. Klepnutím na tlačítko OK potvrdte a uložte.
- Jazyk. Uživatel může formátovat paměť zařízení. Mějte na paměti, že při formátování budou vymazána všechna data uložená ve vnitřní paměti! Zálohujte si důležitá data! Před provedením formátování doporučujeme vyjmout pamětovou kartu ze zařízení. Klepnutím na tlačítko OK potvrďte.
- Výchozí nastavení. Chcete-li obnovit výchozí nastavení čtečky, vstupte na tuto kartu a potvrďte klepnutím na OK. Obnoví se výchozí nastavení a na obrazovce se zobrazí výzva k výběru jazyka.
- Informace o zařízení. Zadáním zobrazíte verzi softwaru, číslo modelu zařízení, využitou a celkovou kapacitu interní paměti a využitou a celkovou kapacitu externí paměti.

## Přenos dat

Do čtečky můžete nahrávat soubory dvěma způsoby. Kartu microSD, na které se nacházejí dříve nahrané soubory, můžete vložit do slotu pro paměťovou kartu v zařízení. Čtečku můžete také připojit k počítači pomocí přiloženého kabelu USB. Na obrazovce se zobrazí výzva o úspěšném připojení USB. Nyní je možné kopírovat soubory do zařízení nebo na paměťovou kartu. Poznámka: Během kopírování dat neodpojujte čtečku od počítače, mohlo by dojít k poškození paměti zařízení.

## Obnovení

Vložte tenký nástroj do otvoru pro resetování na zadní straně zařízení a stisknutím a podržením tlačítka zařízení restartujte.

## Základní parametry

E-ink obrazovka, 6 palců, 1024x758 pixelů; dotykový panel, dvoubarevné podsvícení obrazovky. Kapacita baterie: 1800 mAh. Úložiště: 8 GB, slot na kartu microSD.

## Záruční podmínky

Na nový výrobek zakoupený v prodejní síti Alza.cz se vztahuje záruka 2 roky. V případě potřeby opravy nebo jiného servisu v záruční době se obraťte přímo na prodejce výrobku, je nutné předložit originální doklad o koupi s datem nákupu.

#### Za rozpor se záručními podmínkami, pro který nelze reklamaci uznat, se považují následující skutečnosti:

- Používání výrobku k jinému účelu, než pro který je výrobek určen, nebo nedodržování pokynů pro údržbu, provoz a servis výrobku.
- Poškození výrobku živelnou pohromou, zásahem neoprávněné osoby nebo mechanicky vinou kupujícího (např. při přepravě, čištění nevhodnými prostředky apod.).
- Přirozené opotřebení a stárnutí spotřebního materiálu nebo součástí během používání (např. baterií atd.).
- Působení nepříznivých vnějších vlivů, jako je sluneční záření a jiné záření nebo elektromagnetické pole, vniknutí kapaliny, vniknutí předmětu, přepětí v síti, elektrostatický výboj (včetně blesku), vadné napájecí nebo vstupní napětí a nevhodná polarita tohoto napětí, chemické procesy, např. použité zdroje atd.
- Pokud někdo provedl úpravy, modifikace, změny konstrukce nebo adaptace za účelem změny nebo rozšíření funkcí výrobku oproti zakoupené konstrukci nebo použití neoriginálních součástí.

## EU prohlášení o shodě

Toto zařízení, čtečka elektronických knih model Cognita X, je v souladu se směrnicí Evropského parlamentu a Rady 2014/30/EU a směrnicí Evropského parlamentu a Rady 2011/65/EU ve znění směrnice 2015/863/EU. Úplné prohlášení o shodě je k dispozici online na tomto odkazu: www.bemi-electronics.com/certificates.

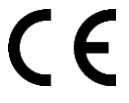

## WEEE

Zařízení nelze likvidovat společně s domovním odpadem. Aby se předešlo možnému ohrožení životního prostředí a lidského zdraví v důsledku nesprávné likvidace odpadu, je nutné odevzdat použité elektronické zařízení na určeném sběrném místě nebo v místě, kde byl výrobek zakoupen za účelem recyklace elektronického odpadu.

Varování: Uvnitř je lithiová baterie.

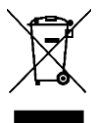

Vážený zákazník,

Ďakujeme vám za zakúpenie nášho výrobku. Pred prvým použitím si pozorne prečítajte nasledujúce pokyny a uschovajte si tento návod na použitie pre budúce použitie. Venujte osobitnú pozornosť bezpečnostným pokynom. Ak máte akékoľvek otázky alebo pripomienky týkajúce sa zariadenia, obráťte sa na zákaznícku linku.

|         | www.alza.sk/kontakt                                                          |
|---------|------------------------------------------------------------------------------|
| 0       | +421 257 101 800                                                             |
| Dovozca | Alza.cz a.s., Jankovcova 1522/53,<br>Holešovice, 170 00 Praha 7, www.alza.cz |

## Bezpečnostné opatrenia

Pred začatím používania zariadenia je potrebné prečítať si túto príručku.

#### Všeobecné bezpečnostné opatrenia

- Nevystavujte zariadenie vysokým (nad 50 °C) alebo nízkym (pod -10 °C) teplotám alebo teplu, napríklad slnečnému žiareniu alebo iným zdrojom tepla. Mohlo by dôjsť k poškodeniu zariadenia.
- Nemanipulujte so zariadením mokrými rukami.
- Zariadenie nevystavujte pôsobeniu čistiacich prostriedkov, žieravín ani iných chemikálií.
- Výrobca nenesie zodpovednosť za stratu údajov, poškodenie spôsobené nevhodným používaním/údržbou alebo mechanické poškodenie.
- Aby ste predišli strate dôležitých materiálov, kedykoľvek si ich zálohujte.
- Na panel displeja silno netlačte.
- Používajte len autorizované príslušenstvo.

- Zabráňte pádu zariadenia na zem alebo silnému nárazu.
- Tento spotrebič sa nepokúšajte opravovať sami.
- V prípade poškodenia sa obráťte na autorizovaný servis, ktorý vykoná kontrolu alebo opravu.
- Pred čistením vždy odpojte výrobok od zdroja napájania.
- Spotrebič by mal byť pripojený k napájaniu podľa špecifikácie v návode na obsluhu alebo podľa označenia na spotrebiči.
- Batéria nie je odnímateľná, nepokúšajte sa ju rozoberať.
- Výrobok nie je vhodný pre deti a dojčatá.

#### Nabíjanie

Na nabíjanie použite dodaný nabíjací kábel. Odporúčaný prúd napájacieho adaptéra je 5 V, 1 A. Úplné nabitie zariadenia trvá približne 3 hodiny. Ak chcete nabíjať, najprv pripojte konektor micro USB nabíjacieho kábla k zariadeniu. Potom pripojte jeho konektor USB 2.0 k zdroju napájania. Po správnom pripojení zariadenia by sa na obrazovke zariadenia mala zobraziť grafika Changing.

Poznámka: ak bolo zariadenie úplne vybité, môže sa po niekoľkých minútach objaviť animácia nabíjania.

## Zapnutie napájania

Ak chcete zapnúť vypnuté zariadenie, stlačte a podržte tlačidlo napájania 5 sekúnd. Ak chcete zapnuté zariadenie vypnúť, tento postup zopakujte.

## Režim spánku

Krátkym stlačením tlačidla napájania prepnite zariadenie do režimu spánku.

## Predstavenie zariadenia

- Tlačidlo Späť. Krátkym stlačením sa vrátite späť, dlhým stlačením vstúpite do hlavnej ponuky.
- 2. Port micro USB.
- 3. Zásuvka na kartu MicroSD.
- Tlačidlo napájania.
- 5. Tlačidlo Reset.

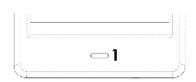

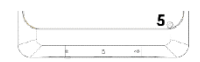

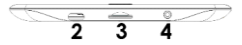

## Aktivácia zabudovaného podsvietenia obrazovky

Čítačka má zabudované podsvietenie v studených a teplých farbách. Ak chcete vstúpiť do ponuky nastavení podsvietenia, klepnite na ikonu v dolnej časti domovskej obrazovky alebo v ponuke počas čítania knihy.

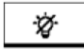

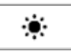

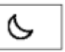

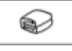

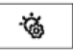

Zľava doprava sú k dispozícii tieto nastavenia:

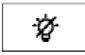

Zapnutie/vypnutie podsvietenia.

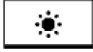

Predvolené nastavenie na denné čítanie.

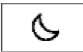

Predvolené nastavenie na čítanie za súmraku a v noci.

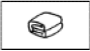

Predvolené nastavenie na čítanie pred spaním.

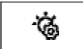

Ponuka ďalších nastavení.

#### Ponuka ďalších nastavení

Kliknutím na ponuku ďalších nastavení môžete upraviť jas podsvietenia a farby podsvietenia (studené zľava, teplé sprava). Kliknutím na ikony + a – zmeníte parametre. Kliknutím na ikonu<sup>®</sup> sa súčasne zmení hodnota.

## Domovská obrazovka

Domovská obrazovka obsahuje tieto možnosti:

- Nedávno prečítané: zobrazuje 12 naposledy otvorených kníh.
- Nové: zobrazuje 16 naposledy pridaných kníh.

Ťuknutím na ikony šípok zobrazíte ďalšie knihy. V pravom hornom rohu obálky knihy zariadenie uvádza % prečítaného obsahu.

Na domovskej obrazovke sú k dispozícii tieto karty. Budú predstavené nižšie v poradí zľava doprava.

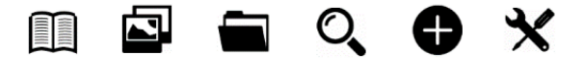

#### Knižnica

Vstúpte do časti Knižnica a zobrazte všetky elektronické knihy v čítačke (vo vnútornej pamäti aj v pamäti microSD, ak je vložená). Na pravej strane titulu je zobrazený formát súboru. V podmenu Knižnica môže používateľ zobraziť zoznam obľúbených e-kníh, vyhľadávať knihy, triediť podľa názvu/autora/nedávno prečítaných/novo pridaných.

#### Zobraziť

Kliknutím na ikonu ao tvoria nastavenia zobrazenia. Tu môžete nastaviť typ zobrazených súborov (zoznam alebo miniatúry/obaly).

#### Menu pri čítaní knihy

Pri čítaní knihy ťuknite na spodnú časť obrazovky a zobrazí sa ponuka. Ikony zľava doprava sú:

- Slovník. Ťuknutím na položku vstúpite do slovníka.
- Poznámky pod čiarou. Ak kniha obsahuje poznámky pod čiarou na strane, ťuknite na ikonu T<sup>2</sup> a potom na stred strany, aby sa zobrazil text poznámky pod čiarou.
- Domov. Ťuknutím na položku sa vrátite do hlavnej ponuky.
- Nastavenia. Ťuknutím na ikonu ponuky zobrazíte možné možnosti. Zoznam všetkých funkcií a ich vysvetlenie sa nachádza pod touto časťou.
- Späť. Ťuknutím na položku sa vrátite späť.
- Šípky nahor a nadol. Ťuknutím na šípky môžete meniť stránky. Stránky môžete meniť aj ťuknutím na ľavú a pravú stranu obrazovky.

Upozorňujeme, že možnosti ponuky čítania sa pri čítaní elektronických kníh v rôznych formátoch líšia, pretože nie všetky možnosti sú dostupné pre každý formát súboru.

- Pridať záložku. Pridanie záložky do aktuálne otvorenej knihy.
- Záložky. Zobrazí uložené záložky.
- Obsah. Zobrazí príbeh obsahu, ak je v súbore k dispozícii. Nie je k dispozícii vo formáte .txt.
- Pridať do obľúbených. Pridanie aktuálne otvoreného súboru do zoznamu obľúbených.
- Prejdite na stránku. Zadajte priamo číslo stránky, na ktorú chcete prejsť.
- Vyhľadávanie. Vyhľadávanie vybraných slov v aktuálne otvorenej knihe.
- Priblíženie. Zväčšite alebo zmenšite veľkosť. K dispozícii len vo formáte .pdf.

- Veľkosť písma. Zväčšite alebo zmenšite veľkosť písma práve čítaného textu. Nie je k dispozícii vo formáte .pdf.
- Typ písma. Zmeňte typ písma. K dispozícii sú súbory .txt, .html, .fb2, .rtf a .mobi.
- Medzery medzi riadkami. Upravte rozstup riadkov. K dispozícii sú súbory .txt, .html, .fb2, .rtf a .mobi.
- Marža. Zmena veľkosti okraja v súbore.
- Len text. Používateľ môže meniť medzi zobrazením súboru vo formáte .pdf v jeho pôvodnej podobe alebo len ako text. K dispozícii len vo formáte .pdf.
- Otočte obrazovku. Otáčanie o 90° v smere alebo proti smeru hodinových ručičiek.
- Zmena farieb. Invertovanie farieb displeja. V predvolenom nastavení je pozadie pod zobrazeným textom biele a písmená sú čierne. Nie je k dispozícii vo formáte .pdf.
- Automatické otáčanie. Nastavte čas, po ktorom sa stránka automaticky otočí.
- Režim obnovenia. Nastavte obnovovaciu frekvenciu obrazovky.
- O knihe. Zobrazí informácie o aktuálne otvorenej knihe.

#### Fonty

Výrobca nezaručuje správne spracovanie každého súboru týmto zariadením. Správne zobrazenie písma, s osobitným dôrazom na diakritiku, na tomto zariadení závisí len od formátu súboru a od toho, či bol pripravený na zobrazenie v čítačke elektronických kníh. V prípade súborov .txt sa odporúča použiť formátovanie UTF súboru, aby sa zabezpečilo optimálne zobrazenie písma. Pri zobrazovaní súborov vo formátoch .rtf/.txt/.fb2/.mobi v jazykoch, ktoré obsahujú diakritiku, sa odporúča nepoužívať predvolené písmo.

## Obrázky

Umožňuje zobrazovať fotografie na čítačke, a to v jej internej pamäti aj na pamäťovej karte. Ak chcete zobraziť možné možnosti snímok, otvorte súbor, stlačte tlačidlo "Menu". K dispozícii sú tieto možnosti: nastaviť obrázok ako šetrič obrazovky, obnoviť predvolený šetrič obrazovky, nastaviť obrázok ako vypnutú obrazovku, obnoviť predvolenú vypnutú obrazovku, otočiť obrázok, zväčšiť/zmenšiť, nastaviť cyklus prezentácie a zobraziť informácie o obrázku (názov a formát súboru).

#### Prieskumník

Zadaním zobrazíte adresár súborov v čítačke. Keď sa nachádzate v podpriečinku pamäte, klepnutím na ikonu "Menu" zobrazíte zoznam ďalších možností: vyhľadávanie, vymazanie a zobrazenie prepínača internej alebo externej pamäte.

#### Vyhľadávanie

Umožňuje vyhľadať požadované súbory. Po vstupe na kartu "Hľadať" sa na obrazovke zobrazí ponuka vyhľadávania. Pomocou klávesnice zadajte požadovanú frázu, stlačte tlačidlo DONE a potom klepnutím na OK spustite vyhľadávanie. Zariadenie zobrazí všetky súbory s požadovanou frázou. Zariadenie vyhľadá požadovanú frázu podľa názvu a autora.

#### Iné

K dispozícii je kalendár, hry, slovník a poznámky.

#### Kalendár

Zadaním zobrazíte kalendár. Kalendár sa otvorí v aktuálnom mesiaci s vyznačeným aktuálnym dňom (nezabudnite nastaviť správny dátum v Nastaveniach). Zariadenie môže pre každý deň pridať poznámky a pripomenutia. Ak chcete pridať poznámku, ťuknite na ikonu "Pridať". Potom klepnite na ikonu "Upraviť". Zadajte poznámku a stlačte ikonu "Uložiť". Klepnutím na dátum zobrazíte svoju poznámku. Nižšie sa nachádzajú ďalšie funkcie, ktoré sa budú zobrazovať zľava doprava.

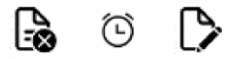

- Odstránenie poznámky: ťuknutím na ikonu odstránite poznámku.
- Nastavenia pripomienok: najprv klepnite na ikonu nižšie, aby ste nastavili pripomienku o vašej poznámke. Môžete napríklad nastaviť pripomenutie narodenín alebo dôležitej udalosti. Potom klepnutím na ikonu v ľavom rohu zapnite/vypnite pripomienku. Teraz môžete nastaviť parametre pripomenutia. Môžete nastaviť, koľko dní vopred sa bude zobrazovať pripomienka, môžete nastaviť začiatočnú hodinu a môžete nastaviť, na koľko hodín sa bude zobrazovať pripomienková správa. Po nastavení všetkých parametrov klepnite na ikonu Uložiť v pravom hornom rohu. Ťuknutím na dátum zobrazíte všetky nastavené parametre pripomienky. V požadovanom čase sa zobrazí pripomienka.
- Upraviť poznámku: ťuknutím na ikonu upravte poznámku.

#### Hry

V čítačke sú predinštalované dve hry: Sokoban a Jigsaw.

#### Slovník

Zariadenie má zabudovaný slovník zo siedmich jazykov do angličtiny a z angličtiny do týchto jazykov. Okrem toho je k dispozícii Websterov anglicko-český slovník. Ak chcete zmeniť jazyk, ťuknite na štvorcové pole jazyka a potom vyberte požadovaný jazyk slovníka.

Ak chcete použiť slovník, ťuknite na prázdny riadok pred ikonou lupy. Zobrazí sa klávesnica a zadajte požadované slovo. Výberom slova zo zoznamu zobrazíte preklad.

#### Poznámky

Ak chcete zadať novú poznámku, ťuknite na ikonu "Pridať" v pravom hornom rohu obrazovky a potom na ikonu "Upraviť". Po zobrazení klávesnice zadajte požadovaný text poznámky a klepnite na ikonu "Uložiť". Ak chcete poznámku odstrániť, klepnite na ikonu koša.

#### Nastavenia

V ponuke nastavení je niekoľko možností:

- Režim obnovenia. Vyberá obnovovaciu frekvenciu displeja.
- Nastavenie výkonu. Umožňuje nastaviť čas automatického vypnutia a pohotovostného režimu.
  - Automatické vypnutie: používateľ má možnosť túto funkciu vypnúť alebo nastaviť na 1/2/3/4 hodiny (zariadenie sa po uplynutí nastaveného času automaticky vypne, aby sa šetrila energia).
     Poznámka: používateľ si môže prispôsobiť vypnutie obrazovky podľa svojich potrieb: otvorte predinštalovaný obrázok, klepnite na ikonu "Menu" a vyberte možnosť nastaviť ako vypnutie obrazovky.
  - Pohotovostný režim: vypnuté/5/10/15/30 minút/1 hodina. Ak je funkcia povolená, čítačka prejde po určenom čase do pohotovostného režimu, aby šetrila energiu Vypnuté/5/10/15/30 minút/1 hodina. Ak je funkcia povolená, čítačka prejde do pohotovostného režimu po určenom čase, aby šetrila energiu.

Poznámka: používateľ si môže prispôsobiť šetrič obrazovky podľa svojich potrieb: otvorte predinštalovaný obrázok, klepnite na ikonu "Menu" a vyberte možnosť nastaviť ako šetrič obrazovky.

- Dátum a čas. Na obrazovke Domov sa v ľavom dolnom rohu displeja zobrazí deň v týždni a dátum a v pravom dolnom rohu displeja sa zobrazí čas. Pri čítaní knihy sa čas zobrazuje v pravom hornom rohu displeja. Ak chcete zmeniť údaje a čas, vstúpte do Nastavení, prejdite na položku Dátum a čas a zadajte príslušnú kartu.
  - Nastavte čas: ak chcete nastaviť čas, fuknite na číslo hodiny (HH)/minúty (MM) a potom pomocou šípok v spodnej časti obrazovky nastavte požadovanú hodinu/minútu. Môžete tiež zmeniť formát hodín na 24/12 (am/pm). Ak to chcete urobiť, klepnite na formát a potom ho zmeňte pomocou šípok.
  - Nastavenie dátumu: podobne pristúpime k výberu dátumu. Klepnite na číslo dňa (DD)/mesiaca (MM) a roka (RR) a potom pomocou šípok v dolnej časti obrazovky nastavte požadovanú hodnotu. Klepnutím na tlačidlo OK potvrďte a uložte.
- Jazyk. Používateľ môže formátovať pamäť zariadenia. Majte na pamäti, že počas formátovania sa vymažú všetky údaje uložené vo vnútornej pamäti! Zálohujte si dôležité údaje! Pred vykonaním formátovania sa odporúča vybrať pamäťovú kartu zo zariadenia. Klepnutím na tlačidlo OK potvrďte.
- Predvolené nastavenia. Ak chcete obnoviť predvolené nastavenia čítačky, vstúpte na túto kartu a potvrďte ťuknutím na tlačidlo OK. Obnovia sa predvolené nastavenia a na obrazovke sa zobrazí výzva na výber jazyka.
- Informácie o zariadení. Zadaním zobrazíte verziu softvéru, číslo modelu zariadenia, použitú a celkovú kapacitu internej pamäte, ako aj použitú a celkovú kapacitu externej pamäte.

## Prenos údajov

Súbory môžete do čítačky nahrať dvoma spôsobmi. Kartu microSD, na ktorej sa nachádzajú predtým nahrané súbory, môžete vložiť do slotu na pamäťovú kartu zariadenia. Čítačku môžete tiež pripojiť k počítaču pomocou priloženého kábla USB. Na obrazovke sa zobrazí hlásenie o úspešnom pripojení USB. Teraz je možné kopírovať súbory do zariadenia alebo na pamäťovú kartu. Poznámka: počas kopírovania údajov neodpájajte čítačku od počítača, mohlo by to viesť k poškodeniu pamäte zariadenia.

## Obnovenie

Vložte tenký nástroj do otvoru na resetovanie na zadnej strane zariadenia a stlačením a podržaním tlačidla zariadenie reštartujte.

## Základné parametre

E–ink obrazovka, 6 palcov, 1 024 × 758 pixelov; dotykový panel, dvojfarebné podsvietenie obrazovky. Kapacita batérie: 1 800 mAh. Úložisko: 8 GB, slot na kartu microSD.

## Záručné podmienky

Na nový výrobok zakúpený v predajnej sieti Alza.cz sa vzťahuje záruka 2 roky. V prípade potreby opravy alebo iných služieb počas záručnej doby sa obráťte priamo na predajcu výrobku, je potrebné predložiť originálny doklad o kúpe s dátumom nákupu.

#### Za rozpor so záručnými podmienkami, pre ktorý nemožno uznať uplatnenú reklamáciu, sa považujú nasledujúce skutočnosti:

- Používanie výrobku na iný účel, než na aký je výrobok určený, alebo nedodržiavanie pokynov na údržbu, prevádzku a servis výrobku.
- Poškodenie výrobku živelnou pohromou, zásahom neoprávnenej osoby alebo mechanicky vinou kupujúceho (napr. pri preprave, čistení nevhodnými prostriedkami atď.).
- Prirodzené opotrebovanie a starnutie spotrebného materiálu alebo komponentov počas používania (napr. batérie atď.).
- Pôsobenie nepriaznivých vonkajších vplyvov, ako je slnečné žiarenie a iné žiarenie alebo elektromagnetické polia, vniknutie tekutín, vniknutie predmetov, prepätie v sieti, elektrostatické výbojové napätie (vrátane blesku), chybné napájacie alebo vstupné napätie a nevhodná polarita tohto napätia, chemické procesy, ako sú použité napájacie zdroje atď.
- Ak niekto vykonal úpravy, modifikácie, zmeny dizajnu alebo adaptácie s cieľom zmeniť alebo rozšíriť funkcie výrobku v porovnaní so zakúpeným dizajnom alebo použitím neoriginálnych komponentov.

## Vyhlásenie o zhode EÚ

Toto zariadenie, čítačka elektronických kníh model Cognita X, je v súlade so smernicou Európskeho parlamentu a Rady 2014/30/EÚ a smernicou Európskeho parlamentu a Rady 2011/65/EÚ v znení zmien 2015/863/EÚ. Úplné vyhlásenie o zhode je k dispozícii online na tomto odkaze: www.bemi-electronics.com/certificates.

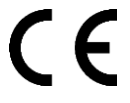

## WEEE

Zariadenie sa nesmie likvidovať spolu s domovým odpadom. Aby sa predišlo možnému ohrozeniu životného prostredia a zdravia ľudí v dôsledku nesprávnej likvidácie odpadu, je povinné odovzdať použité elektronické zariadenie na určené zberné miesto alebo na miesto, kde bol výrobok zakúpený za účelom recyklácie elektronického odpadu.

Varovanie: lítiová batéria vo vnútri.

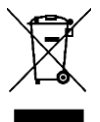

Kedves vásárló,

Köszönjük, hogy megvásárolta termékünket. Kérjük, az első használat előtt figyelmesen olvassa el az alábbi utasításokat, és őrizze meg ezt a használati útmutatót a későbbi használatra. Fordítson különös figyelmet a biztonsági utasításokra. Ha bármilyen kérdése vagy észrevétele van a készülékkel kapcsolatban, kérjük, forduljon az ügyfélvonalhoz.

|          | www.alza.hu/kapcsolat                                                        |
|----------|------------------------------------------------------------------------------|
| 0        | +36-1-701-1111                                                               |
| Importőr | Alza.cz a.s., Jankovcova 1522/53,<br>Holešovice, 170 00 Prága 7, www.alza.cz |

## Biztonsági óvintézkedések

A készülék használatba vétele előtt kötelező elolvasni ezt a kézikönyvet.

#### Általános óvintézkedések

- Ne tegye ki a készüléket magas (50 °C feletti) vagy alacsony (-10 °C alatti) hőmérsékletnek vagy hőnek, például napfény vagy más hőforrások miatt. Ez károsíthatja a készüléket.
- Ne kezelje a készüléket nedves kézzel.
- Ne tegye ki a készüléket tisztítószereknek, marószereknek vagy más vegyi anyagoknak.
- A gyártó nem vállal felelősséget az adatvesztésért, a nem megfelelő használat/karbantartás okozta károkért vagy bármilyen mechanikai sérülésért.
- Kérjük, a veszteségek elkerülése érdekében bármikor készítsen biztonsági másolatot a fontos anyagokról.
- Ne nyomja erősen a kijelzőpanelt.
- Csak engedélyezett tartozékokat használjon.

- Ügyeljen arra, hogy a készülék a ne essen a folder, vagy ütés érje.
- Ne próbálja meg saját maga megjavítani a készüléket.
- Sérülés esetén forduljon a hivatalos szervizponthoz ellenőrzés vagy javítás céljából.
- Tisztítás előtt mindig válassza le a terméket az áramforrásról.
- A készüléket a használati utasításban megadott vagy a készüléken feltüntetett tápegységhez kell csatlakoztatni.
- Az akkumulátor nem levehető, ne próbálja meg szétszerelni az akkumulátort.
- A termék nem alkalmas gyermekek és csecsemők számára.

#### Töltés

A töltéshez kérjük, használja a mellékelt töltőkábelt. A hálózati adapter ajánlott áramerőssége 5V, 1A. A készülék teljes feltöltése körülbelül 3 órát vesz igénybe. A töltéshez először csatlakoztassa a töltőkábel micro USB csatlakozóját a készülékhez. Ezután csatlakoztassa az USB 2.0 csatlakozóját az áramforráshoz. A készülék megfelelő csatlakoztatása után a készülék képernyőjén meg kell jelennie a Változó grafikának.

Megjegyzés: ha a készülék teljesen lemerült, akkor néhány perc múlva megjelenhet a töltés animációja.

## Bekapcsolás

Kikapcsolt készülék bekapcsolásához nyomja meg és tartsa lenyomva a bekapcsológombot 5 másodpercig. A bekapcsolt készülék kikapcsolásához ismételje meg ezt a folyamatot.

## Alvó üzemmód

Nyomja meg röviden a bekapcsológombot a készülék alvó üzemmódba helyezéséhez.

## Eszköz bevezetése

- Vissza gomb. Rövid megnyomással visszaléphet, hosszú megnyomással beléphet a főmenübe.
- 2. Micro USB-port.
- 3. MicroSD kártyahely.
- Bekapcsológomb.
- Reset gomb.

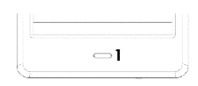

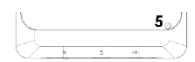

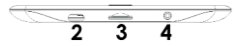

## A beépített képernyő háttérvilágítás aktiválása

Az olvasó beépített háttérvilágítással rendelkezik hideg és meleg színekben. A háttérvilágítás beállításai menübe való belépéshez koppintson a<sup>t</sup>ikonra a kezdőképernyő alján vagy a menüben könyv olvasása közben.

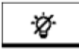

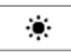

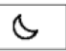

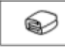

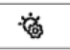

Balról jobbra haladva a következő beállítások állnak rendelkezésre:

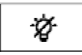

A háttérvilágítás be/ki kapcsolása.

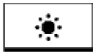

Alapértelmezett beállítás a nappali leolvasáshoz.

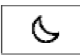

Alapértelmezett beállítás a szürkületben és éjszaka történő leolvasáshoz.

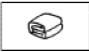

Alapértelmezett beállítás az esti olvasáshoz.

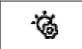

További beállítások menü.

## További beállítások menü

A további beállítások menüpontra kattintva beállíthatja a háttérvilágítás fényerejét és a háttérvilágítás színeit (balról hideg, jobbról meleg). A + és - ikonokra kattintva módosíthatja a paramétereket. A kikonra kattintva az értékek egyidejűleg változnak.

## Kezdőképernyő

A kezdőképernyő a következő beállításokat tartalmazza:

- Nemrég olvastam: Megjeleníti a 12 legutóbb megnyitott könyvet.
- Új: Megjeleníti a 16 legutóbb hozzáadott könyvet.

A további könyvek megtekintéséhez koppintson a nyíl ikonokra. A könyvborító jobb felső sarkában a készülék megadja az olvasott tartalom % -át.

A kezdőképernyőn a következő lapok érhetők el. Ezeket az alábbiakban balról jobbra haladva mutatjuk be.

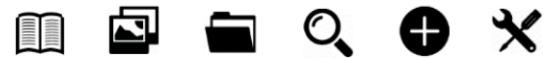

#### Könyvtár

A Könyvtár részbe lépve megjelenik az olvasón lévő összes e-könyv (mind a belső memóriában, mind a microSD-kártyán, ha az be van helyezve). A cím jobb oldalán megjelenik a fájl formátuma. A Könyvtár almenüben a felhasználó megjelenítheti a kedvenc e-könyvek listáját, kereshet könyveket, rendezhet cím / szerző / nemrég olvasott / újonnan hozzáadott könyvek szerint.

#### A megtekintése

Az ikonra kattintva megnyílnak a nézeti beállítások. Itt beállíthatja a megjelenített fájlok típusát (lista vagy miniatűrök/borítók).

#### Menü könyv olvasása közben

A könyv olvasásakor koppintson a képernyő aljára, és megjelenik a menü. Az ikonok balról jobbra a következők:

- Szótár. Érintse meg a szótárba való belépéshez.
- Lábjegyzetek. Ha a könyv lábjegyzetet tartalmaz az oldalon, koppintson a T<sup>2</sup> ikonra, majd az oldal közepére a lábjegyzet szövegének megjelenítéséhez.
- Otthon. Érintse meg a főmenübe való visszatéréshez.
- Beállítások. Érintse meg a menü ikonját a lehetséges beállítások megjelenítéséhez. Az összes funkció listája és magyarázata e szakasz alatt található.
- Vissza. Érintse meg a gombot a visszalépéshez.
- Oldal felfelé és lefelé nyilak. Az oldalváltáshoz koppintson a nyilakra. A képernyő bal és jobb oldalára is koppinthat az oldalak megváltoztatásához.

Felhívjuk figyelmét, hogy a különböző formátumú e-könyvek olvasása során az olvasási menüpontok eltérőek, mivel nem minden opció érhető el minden fájlformátumhoz.

- Adjon hozzá egy könyvjelzőt. Könyvjelző hozzáadása az aktuálisan megnyitott könyvhöz.
- Könyvjelzők. Megjeleníti a mentett könyvjelzőket.
- Tartalomjegyzék. Megjeleníti a tartalomjegyzéket, ha az elérhető a fájlban. .txt formátumban nem érhető el.
- Hozzáadás a kedvencekhez. Az aktuálisan megnyitott fájl hozzáadása a kedvencek listájához.
- Lépjen az oldalra. Írja be annak az oldalnak a számát, amelyre közvetlenül szeretne lépni.
- Keresés. Az aktuálisan megnyitott könyvben kiválasztott szavak keresése.
- Nagyítás. Növeli vagy csökkenti a méretet. Csak .pdf formátumban érhető el.

- Betűméret. Növeli vagy csökkenti a jelenleg olvasott szöveg betűméretét. .pdf formátumban nem érhető el.
- Betűtípus. A betűtípus módosítása. Elérhető .txt, .html, .fb2, .rtf és .mobi fájlokban.
- Vonaltávolság. Állítsa be a sortávolságot. Elérhető .txt, .html, .fb2, .rtf és .mobi fájlokban.
- Margin. A margó méretének módosítása egy fájlban.
- Csak szöveg. A felhasználó választhat, hogy a .pdf formátumú fájlt eredeti formájában vagy csak szövegként jeleníti meg. Csak .pdf formátumban érhető el.
- Forgassa el a képernyőt. 90°-os forgatás az óramutató járásával megegyező vagy ellentétes irányban.
- Színváltás. Invertálja a kijelző színeit. Alapértelmezés szerint a megjelenített szöveg alatti háttér fehér, a betűk pedig feketék. .pdf formátumban nem érhető el.
- Automatikus forgatás. Állítsa be, hogy a váltás után az oldal automatikusan elforduljon.
- Frissítési mód. A képernyő frissítési sebességének beállítása.
- A könyvről. Megjeleníti az aktuálisan megnyitott könyvre vonatkozó információkat.

#### Betűtípusok

A gyártó nem garantálja az egyes fájlok helyes kezelését az eszközzel. A betűtípusok - különös tekintettel a diakritikus betűkre - helyes megjelenítése ezen a készüléken csak a fájlformátumtól függ, és attól, hogy az e-könyv olvasó készülékkel való megjelenítésre előkészítettéke. A .txt fájlok esetében javasolt a fájl UTF-formázását használni az optimális betűtípus-megjelenítés érdekében. Ha .rtf/.txt/.fb2/.mobi formátumú, diakritikus betűket tartalmazó nyelveken készült fájlokat tekint meg, javasolt, hogy ne az alapértelmezett betűtípust használja.

#### Képek

Lehetővé teszi a fényképek megjelenítését az olvasón, mind a belső memóriában, mind a memóriakártyán lévő fényképekét. A lehetséges képopciók megtekintéséhez nyissa meg a fájlt, nyomja meg a "Menü" billentyűt. A következő lehetőségek állnak rendelkezésre: kép beállítása képernyőkímélőként, az alapértelmezett képernyőkímélő visszaállítása, kép beállítása kikapcsolt képernyőként, az alapértelmezett kikapcsolt képernyő visszaállítása, a kép forgatása, nagyítás/ kicsinyítés, diavetítési ciklus beállítása, valamint a képre vonatkozó információk megjelenítése (fájlnév és formátum).

#### Explorer

Lépjen az enterrel ide az olvasón lévő fájlok könyvtárának megjelenítéséhez. A memória almappában a "Menü" ikonra koppintva további lehetőségek listáját jelenítheti meg: keresés, törlés és a belső vagy külső memóriakapcsoló megjelenítése.

#### Keresés

Lehetővé teszi a kívánt fájlok keresését. A "Keresés" fülre való belépést követően a képernyőn megjelenik egy keresési menü. A billentyűzet segítségével írja be a kívánt kifejezést, nyomja meg a KÉSZ, majd a keresés elindításához koppintson az OK gombra. A készülék megjeleníti a kívánt kifejezéssel rendelkező összes fájlt. A készülék cím és szerző alapján keres a kívánt kifejezésre.

## Egyéb

Naptár, játékok, szótár és jegyzetek állnak rendelkezésre.

#### Naptár

Nyomjon enter-t a naptár megjelenítéséhez. A naptár az aktuális hónapnál fog megnyílni, az aktuális nap megjelölésével (ne feledje, hogy a helyes dátumot állítsa be a Beállításokban). A készülék minden naphoz hozzáadhat jegyzeteket és emlékeztetőket. Megjegyzés hozzáadásához koppintson a "Hozzáadás" ikonra. Ezután koppintson a "Szerkesztés" ikonra. Írja be a jegyzetet, és nyomja meg a "Mentés" ikont. Koppintson a dátumra a jegyzet megtekintéséhez. Az alábbiakban további funkciók találhatók, amelyek balról jobbra haladva kerülnek bemutatásra.

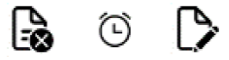

- Jegyzet törlése: Koppintson a ikonra a jegyzet törléséhez.
- Emlékeztető beállítások: Először is, koppintson az alábbi ikonra a jegyzetre vonatkozó emlékeztető beállításához. Beállíthat például emlékeztetőt a születésnapról vagy fontos eseményről. Ezután koppintson a bal sarokban lévő ikonra az emlékeztető engedélyezéséhez / letiltásához. Most beállíthatja az emlékeztető paramétereit. Beállíthatja, hogy hány napra előre jelenjen meg az emlékeztető, beállíthatja a kezdő órát, és beállíthatja, hogy hány órára jelenjen meg az emlékeztető üzenet. Az összes paraméter beállítás után koppintson a jobb felső sarokban található Mentés ikonra. Koppintson a dátumra, hogy az emlékeztető összes beállított paraméterét láthassa. A kívánt időben az emlékeztető fel fog ugrani.
- Jegyzet szerkesztése: Koppintson a ikonra a jegyzet szerkesztéséhez.

#### Játékok

Az olvasón két előre telepített játék található: Sokoban és Jigsaw.

#### Szótár

A készülék beépített szótárral rendelkezik hét nyelvről angolra és angolról ezekre a nyelvekre. Ezenkívül rendelkezésre áll a Webster's angol - angol szótár is. A nyelv megváltoztatásához koppintson a nyelv négyzetmezőre, majd válassza ki a kívánt szótári nyelvet. A szótár használatához koppintson a nagyító ikon előtti üres sorra. Megjelenik a billentyűzet, írja be a kívánt szót. Válassza ki a szót a listából a fordítás megtekintéséhez.

#### Megjegyzések

Új jegyzet beviteléhez koppintson a képernyő jobb felső sarkában lévő "Hozzáadás" ikonra, majd a "Szerkesztés" ikonra. Miután megjelenik a billentyűzet, írja be a kívánt jegyzetszöveget, majd koppintson a "Mentés" ikonra. Ha törölni szeretne egy jegyzetet, koppintson a szemetesdoboz ikonra.

#### Beállítások

A beállítások menüben több lehetőség is található:

- Frissítési mód. Kiválasztja a kijelző frissítési sebességét.
- Teljesítménybeállítások. Lehetővé teszi az automatikus kikapcsolás és készenléti állapot idejének beállítását.
  - Automatikus kikapcsolás: A felhasználónak lehetősége van letiltani ezt a funkciót, vagy 1/2/3/4 órára állítani (a készülék egy meghatározott idő után automatikusan kikapcsol, hogy energiát takarítson meg).

Megjegyzés: A felhasználó igényei szerint testre szabhatja a kikapcsolási képernyőt: nyisson meg egy előre betöltött képet, koppintson a "Menü" ikonra, és válassza ki a kikapcsolási képernyőnek való beállítást.

 Készenléti üzemmód: Készenléti üzemmód: Kikapcsolva/5/10/15/30 perc/1 óra. Ha a funkció engedélyezve van, az olvasó egy meghatározott idő után készenléti állapotba kerül, hogy energiát takarítson meg: Ki/5/10/15/30 perc/1 óra. Ha a funkció engedélyezve van, az olvasó egy meghatározott idő után készenléti állapotba kerül, hogy energiát takarítson meg.

Megjegyzés: A felhasználó saját igényei szerint testre szabhatja a képernyővédőt: nyisson meg egy előre betöltött képet, koppintson a "Menü" ikonra, és válassza ki a képernyővédőként való beállítás lehetőséget.

- Dátum és időpont. A Kezdőképernyőn a kijelző bal alsó sarkában a hét napja és a dátum, a kijelző jobb alsó sarkában pedig az idő jelenik meg. Könyv olvasása közben az idő a képernyő jobb felső sarkában jelenik meg. Az adatok és az idő megváltoztatásához lépjen be a Beállítások menüpontba, válassza a Dátum és idő menüpontot, és lépjen be a megfelelő fülre.
  - Állítsa be az időt: Az idő beállításához koppintson az óraszámra (HH) / percszámra (MM), majd a képernyő alján lévő nyilakkal állítsa be a kívánt órát / percet. Az óraformátumot 24 / 12-re (am/pm) is módosíthatja. Ehhez koppintson a formátumra, majd a nyilak segítségével módosítsa azt.
  - Állítsuk be a dátumot: Hasonlóképpen járunk el a dátum kiválasztásával. Koppintsunk a napszámra (DD) / hónapra (MM) és az évre (YY), majd a képernyő alján lévő nyilakkal állítsuk be a kívánt értéket. A megerősítéshez és a mentéshez koppintsunk az OK gombra.
- Nyelv. A felhasználó formázhatja a készülék memóriáját. Kérjük, vegye figyelembe, hogy a formázás során a belső memóriában tárolt összes adat törlődik! Legyen biztonsági mentés a fontos adatokról! Javasoljuk, hogy a formázás elvégzése előtt távolítsa el a memóriakártyát a készülékből. A megerősítéshez koppintson az OK gombra.
- Alapértelmezett beállítások. Az olvasó alapértelmezett beállításainak visszaállításához lépjen be erre a fülre, és a megerősítéshez koppintson az OK gombra. Az alapértelmezett

beállítások visszaállnak, és a képernyőn megjelenik egy nyelvválasztási kérés.

 Eszközinformációk. Írja be a szoftver verziójának, a készülék modellszámának, a belső memória használt és teljes kapacitásának, valamint a külső memória használt és teljes kapacitásának megjelenítéséhez.

## Adatátvitel

Kétféleképpen tölthet fel fájlokat az olvasóba. A microSD-kártyát, amelyen a korábban feltöltött fájlok találhatók, a készülék memóriakártya-nyílásába helyezheti. Az olvasót a mellékelt USBkábellel is csatlakoztathatja egy számítógéphez. A képernyőn megjelenik a sikeres USB-kapcsolatról szóló felszólítás. Most már lehetséges a fájlok másolása a készülékre vagy a memóriakártyára. Megjegyzés: Az adatmásolás során ne válassza le az olvasót a számítógépről, mert ez a készülék memóriájának károsodásához vezethet.

## Reset

Helyezze a vékony eszközt a készülék hátulján lévő reset-nyílásba, majd nyomja meg és tartsa lenyomva a gombot a készülék újraindításához.

## Alapvető paraméterek

E-ink képernyő, 6 hüvelyk, 1024x758 képpont; érintőképernyő, kétszínű háttérvilágítás. Az akkumulátor kapacitása: 1800 mAh. Tárolóhely: 8 GB, microSD kártyahely.

## Jótállási feltételek

Az Alza.hu értékesítési hálózatában vásárolt új termékre 2 év garancia vonatkozik. Ha a garanciális időszak alatt javításra vagy egyéb szolgáltatásra van szüksége, forduljon közvetlenül a termék eladójához, a vásárlás dátumával ellátott eredeti vásárlási bizonylatot kell bemutatnia.

#### Az alábbiak a jótállási feltételekkel való ellentétnek minősülnek, amelyek miatt az igényelt követelés nem ismerhető el:

- A terméknek a termék rendeltetésétől eltérő célra történő használata, vagy a termék karbantartására, üzemeltetésére és szervizelésére vonatkozó utasítások be nem tartása.
- A termék természeti katasztrófa, illetéktelen személy beavatkozása vagy a vevő hibájából bekövetkezett mechanikai sérülése (pl. szállítás, nem megfelelő eszközökkel történő tisztítás stb. során).
- A fogyóeszközök vagy alkatrészek természetes elhasználódása és öregedése a használat során (pl. akkumulátorok stb.).
- Káros külső hatásoknak való kitettség, például napfény és egyéb sugárzás vagy elektromágneses mezők, folyadék behatolása, tárgyak behatolása, hálózati túlfeszültség, elektrosztatikus kisülési feszültség (beleértve a villámlást), hibás táp- vagy bemeneti feszültség és e feszültség nem megfelelő polaritása, kémiai folyamatok, például használt tápegységek stb.
- Ha valaki a termék funkcióinak megváltoztatása vagy bővítése érdekében a megvásárolt konstrukcióhoz képest módosításokat, átalakításokat, változtatásokat végzett a konstrukción vagy adaptációt végzett, vagy nem eredeti alkatrészeket használt.

## EU-megfelelőségi nyilatkozat

Ez a készülék, a Cognita X Ebook olvasó modell, megfelel a 2014/30/EU irányelvnek és a 2015/863/EU módosított 2011/65/EU európai parlamenti és tanácsi irányelvnek. A teljes megfelelőségi nyilatkozat online elérhető a következő linken:

www.bemi-electronics.com/certificates.

## CE

## WEEE

A készülék nem dobható ki a háztartási hulladékkal együtt. A környezetet és az emberi egészséget a hulladék nem megfelelő elhelyezése miatt fenyegető potenciális veszélyek megelőzése érdekében a használt elektronikus berendezéseket kötelező a kijelölt gyűjtőhelyre vagy a termék vásárlásának helyére vinni az elektronikus hulladék újrahasznosítása céljából.

Figyelmeztetés: Lítium akkumulátor a termék belsejében.

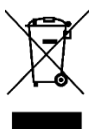

Sehr geehrter Kunde,

vielen Dank für den Kauf unseres Produkts. Bitte lesen Sie die folgenden Anweisungen vor dem ersten Gebrauch sorgfältig durch und bewahren Sie diese Bedienungsanleitung zum späteren Nachschlagen auf. Beachten Sie insbesondere die Sicherheitshinweise. Wenn Sie Fragen oder Kommentare zum Gerät haben, wenden Sie sich bitte an den Kundenservice.

|   | www.alza.de/kontakt |
|---|---------------------|
| Ø | 0800 181 45 44      |
|   | www.alza.at/kontakt |
|   |                     |

Lieferant Alza.cz a.s., Jankovcova 1522/53, Holešovice, 170 00 Prag 7, www.alza.cz

## Sicherheitsvorkehrungen

Lesen Sie dieses Handbuch unbedingt, bevor Sie das Gerät in Betrieb nehmen.

#### Allgemeine Vorsichtsmaßnahmen

- Setzen Sie das Gerät keinen hohen (über 50 °C) oder niedrigen (unter -10 °C) Temperaturen oder Hitze aus, z. B. durch Sonnenlicht oder andere Wärmequellen. Dies kann das Gerät beschädigen.
- Fassen Sie das Gerät nicht mit nassen Händen an.
- Setzen Sie das Gerät keinen Reinigungsmitteln, Laugen oder anderen Chemikalien aus.
- Der Hersteller haftet nicht f
  ür Datenverluste, Sch
  äden durch unsachgem
  äße Nutzung/Wartung oder mechanische Sch
  äden.
- Bitte erstellen Sie jederzeit eine Sicherungskopie Ihres wichtigen Materials, um einen Verlust zu vermeiden.
- Drücken Sie nicht zu stark auf das Anzeigefeld.
- Verwenden Sie nur zugelassenes Zubehör.
- Verhindern Sie, dass das Gerät auf den Boden fällt oder einem starken Stoß ausgesetzt wird.
- Versuchen Sie nicht, das Gerät selbst zu reparieren.
- Im Falle einer Beschädigung wenden Sie sich zur Überprüfung oder Reparatur an eine autorisierte Servicestelle.
- Trennen Sie das Gerät vor der Reinigung immer von der Stromquelle.
- Das Gerät muss an eine Stromversorgung angeschlossen werden, die den Angaben in der Bedienungsanleitung oder der Kennzeichnung auf dem Gerät entspricht.
- Der Akku ist nicht herausnehmbar. Versuchen Sie nicht, den Akku zu zerlegen.

#### Aufladen

Zum Aufladen verwenden Sie bitte das mitgelieferte Ladekabel. Der empfohlene Strom des Netzteils ist 5V, 1A. Es dauert etwa 3 Stunden, um das Gerät vollständig aufzuladen. Schließen Sie zum Aufladen zunächst den Micro-USB-Anschluss des Ladekabels an das Gerät an. Verbinden Sie dann den USB 2.0-Anschluss mit der Stromquelle. Nachdem Sie das Gerät ordnungsgemäß angeschlossen haben, sollte auf dem Bildschirm des Geräts eine sich ändernde Grafik erscheinen.

Hinweis: Wenn das Gerät vollständig entladen war, kann die Animation des Ladevorgangs erst nach einigen Minuten erscheinen.

## Einschalten

Um ein ausgeschaltetes Gerät einzuschalten, halten Sie die Einschalttaste 5 Sekunden lang gedrückt. Um das eingeschaltete Gerät auszuschalten, wiederholen Sie diesen Vorgang.

## Schlafmodus

Drücken Sie kurz die Einschalttaste, um das Gerät in den Ruhezustand zu versetzen.

## Einführung

- Zurück-Taste. Kurz drücken, um zurückzugehen, lang drücken, um das Hauptmenü aufzurufen.
- 2. Micro-USB-Anschluss.
- 3. MicroSD-Kartensteckplatz.
- 4. Einschalttaste.
- 5. Reset-Taste.

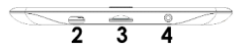

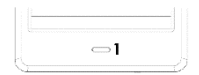

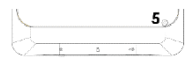

## Aktivieren der integrierten Hintergrundbeleuchtung des Bildschirms

Das Lesegerät verfügt über eine integrierte Hintergrundbeleuchtung in kalten und warmen Farben. Um das Einstellungsmenü für die Hintergrundbeleuchtung aufzurufen, tippen Sie auf das Symbol am unteren Rand des Startbildschirms oder im Menü, während Sie ein Buch lesen.

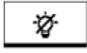

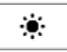

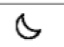

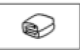

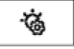

Von links nach rechts sind die folgenden Einstellungen möglich:

| Ø | Schalten Sie die Hintergrundbeleuchtung<br>ein/aus.           |
|---|---------------------------------------------------------------|
| ۲ | Standardeinstellung für die Tagesablesung.                    |
| S | Standardeinstellung für das Lesen bei<br>Dämmerung und Nacht. |
| Ì | Standardeinstellung für das Lesen vor dem<br>Schlafengehen.   |
| ġ | Menü für zusätzliche Einstellungen.                           |

#### Zusätzliche Einstellungen

Wenn Sie auf das zusätzliche Einstellungsmenü klicken, können Sie die Helligkeit der Hintergrundbeleuchtung und die Farben der Hintergrundbeleuchtung (kalt von links, warm von rechts) einstellen. Durch Klicken auf die Symbole + und - können Sie die Parameter ändern. Klicken Sie auf das Symbol<sup>®</sup>, um den Wert gleichzeitig zu ändern.

## Startbildschirm

Der Startbildschirm enthält die folgenden Auswahlmöglichkeiten:

- Zuletzt gelesen: Zeigt die 12 zuletzt geöffneten Bücher an.
- Neu: Zeigt die 16 zuletzt hinzugefügten Bücher an.

Tippen Sie auf die Pfeilsymbole, um weitere Bücher anzuzeigen. In der oberen rechten Ecke des Buchcovers zeigt das Gerät den Prozentsatz des gelesenen Inhalts an.

Die folgenden Registerkarten sind auf dem Startbildschirm verfügbar. Diese werden im Folgenden in der Reihenfolge von links nach rechts vorgestellt.

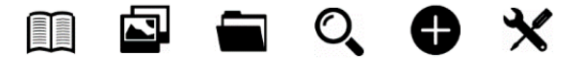

#### Bibliothek

Rufen Sie den Bereich Bibliothek auf, um alle E-Books auf dem Lesegerät anzuzeigen (sowohl im internen Speicher als auch auf der microSD-Karte, falls eingelegt). Auf der rechten Seite des Titels wird das Format der Datei angezeigt. Im Untermenü Bibliothek kann der Benutzer die Liste der bevorzugten E-Books anzeigen, nach Büchern suchen, nach Titel / Autor / kürzlich gelesen / neu hinzugefügt sortieren.

#### Ansicht

Wenn Sie auf das Symbol klicken, werden die Ansichtseinstellungen geöffnet. Hier können Sie die Art der angezeigten Dateien einstellen (Liste oder Miniaturansichten/Cover).

#### Menü beim Lesen

Wenn Sie ein Buch lesen, tippen Sie auf den unteren Bildschirmrand und das Menü wird angezeigt. Von links nach rechts lauten die Icons:

- Wörterbuch. Tippen Sie auf , um das Wörterbuch aufzurufen.
- Fußnoten. Wenn das Buch Fußnoten auf der Seite enthält, tippen Sie auf das Symbol T<sup>2</sup> und dann auf die Mitte der Seite, um den Fußnotentext anzuzeigen.
- Startseite. Tippen Sie auf, um zurück zum Hauptmenü zu gelangen.
- Einstellungen. Tippen Sie auf das Menüsymbol, um die möglichen Optionen anzuzeigen. Die Liste aller Funktionen und ihre Erklärung finden Sie unter diesem Abschnitt.
- Zurück. Tippen Sie auf , um zurückzugehen.
- Pfeile zum Hoch- und Runterblättern. Tippen Sie auf die Pfeile, um die Seiten zu wechseln. Sie können auch auf der linken und rechten Seite des Bildschirms tippen, um die Seiten zu wechseln.

Bitte beachten Sie, dass die Optionen des Lesemenüs beim Lesen von E-Books in verschiedenen Formaten unterschiedlich sind, da nicht alle Optionen für jedes Dateiformat verfügbar sind.

- Ein Lesezeichen hinzufügen. Hinzufügen eines Lesezeichens im aktuell geöffneten Buch.
- Lesezeichen. Zeigt Ihre gespeicherten Lesezeichen an.
- Inhaltsverzeichnis. Zeigt das Inhaltsverzeichnis an, wenn es in der Datei vorhanden ist. Nicht verfügbar im .txt-Format.
- Zu Favoriten hinzufügen. Fügt die aktuell geöffnete Datei zu Ihrer Favoritenliste hinzu.
- Zu der Seite gehen. Geben Sie die Nummer der Seite ein, zu der Sie direkt wechseln möchten.
- Suchen. Suche nach ausgewählten Wörtern im aktuell geöffneten Buch.
- Vergrößern. Vergrößern oder verkleinern Sie die Größe. Nur im .pdf-Format verfügbar.

- Schriftgröße. Vergrößert oder verkleinert die Schriftgröße des gerade gelesenen Textes. Nicht verfügbar im .pdf-Format.
- Schriftart. Ändern Sie die Schriftart. Verfügbar in .txt, .html, .fb2, .rtf und .mobi Dateien.
- Zeilenabstand. Einstellung des Zeilenabstands. Verfügbar in .txt, .html, .fb2, .rtf und .mobi Dateien.
- Ränder. Ändern Sie die Größe eines Randes in einer Datei.
- Nur Text. Der Benutzer kann zwischen der Anzeige der Datei im .pdf-Format in ihrer ursprünglichen Form oder nur als Text wechseln. Nur im .pdf-Format verfügbar.
- Drehen Sie den Bildschirm. Drehung um 90° im oder gegen den Uhrzeigersinn.
- Farben ändern. Anzeigefarben invertieren. In der Standardeinstellung ist der Hintergrund unter dem angezeigten Text weiß und die Buchstaben sind schwarz. Nicht verfügbar im .pdf-Format.
- Automatisches Drehen. Legen Sie die Zeit fest, nach der die Seite automatisch umgedreht werden soll.
- Auffrischungsmodus. Legen Sie die Aktualisierungsrate des Bildschirms fest.
- Über das Buch. Zeigt die Informationen über das aktuell geöffnete Buch an.

#### Schriftarten

Der Hersteller übernimmt keine Garantie für die korrekte Verarbeitung der einzelnen Dateien durch dieses Gerät. Die korrekte Anzeige von Schriftarten, insbesondere von diakritischen Zeichen, auf diesem Gerät hängt nur vom Dateiformat ab und davon, ob die Datei für die Anzeige in einem E-Book-Reader vorbereitet wurde. Für .txt-Dateien wird empfohlen, die UTF-Formatierung der Datei zu verwenden, um eine optimale Schriftdarstellung zu gewährleisten. Bei der Anzeige von Dateien im Format .rtf/.txt/.fb2/.mobi in Sprachen, die diakritische Zeichen enthalten, wird empfohlen, nicht die Standardschriftart zu verwenden.

#### Bilder

Ermöglicht die Anzeige von Fotos auf dem Lesegerät, sowohl im internen Speicher als auch auf der Speicherkarte. Um die möglichen Bildoptionen anzuzeigen, öffnen Sie die Datei und drücken Sie die Taste "Menü". Folgende Optionen stehen zur Verfügung: ein Bild als Bildschirmschoner einstellen, den Standard-Bildschirmschoner wiederherstellen, ein Bild als Off-Screen einstellen, den Standard-Off-Screen wiederherstellen, das Bild drehen, vergrößern/verkleinern, den Diashow-Zyklus einstellen und Informationen über das Bild anzeigen (Dateiname und Format).

#### Browser

Bestätigen, um das Verzeichnis der Dateien auf dem Lesegerät anzuzeigen. Tippen Sie im Unterordner "Speicher" auf das Symbol "Menü", um eine Liste mit zusätzlichen Optionen anzuzeigen: Suchen, Löschen und Anzeige des internen oder externen Speicherwechsels.

#### Suche

Ermöglicht Ihnen die Suche nach den gewünschten Dateien. Nach Eingabe der Registerkarte "Suchen" wird ein Suchmenü auf dem Bildschirm angezeigt. Geben Sie den gewünschten Begriff über die Tastatur ein, drücken Sie auf FERTIG und tippen Sie anschließend auf OK, um die Suche zu starten. Das Gerät zeigt alle Dateien an, die den gewünschten Begriff enthalten. Das Gerät sucht nach der gewünschten Phrase nach Titel und Autor.

#### Andere

Kalender, Spiele, Wörterbuch und Notizen sind verfügbar.

#### Kalender

Enter, um den Kalender anzuzeigen. Der Kalender wird im aktuellen Monat geöffnet, wobei der aktuelle Tag markiert ist (denken Sie daran, in den Einstellungen das richtige Datum einzustellen). Das Gerät kann für jeden Tag Notizen und Erinnerungen hinzufügen. Um eine Notiz hinzuzufügen, tippen Sie auf das Symbol "Hinzufügen". Tippen Sie dann auf das Symbol "Bearbeiten". Geben Sie die Notiz ein und tippen Sie auf das Symbol "Speichern". Tippen Sie auf das Datum, um Ihre Notiz zu sehen. Darunter befinden sich weitere Funktionen, die von links nach rechts dargestellt werden.

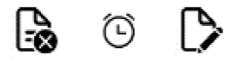

- Notiz löschen: Tippen Sie auf das Symbol, um die Notiz zu löschen.
- Erinnerungseinstellungen: Tippen Sie zunächst auf das Symbol unten, um eine Erinnerung für Ihre Notiz festzulegen. Sie können zum Beispiel eine Erinnerung an einen Geburtstag oder ein wichtiges Ereignis einstellen. Tippen Sie dann auf das Symbol in der linken Ecke, um die Erinnerung zu aktivieren/deaktivieren. Jetzt können Sie die Erinnerungsparameter einstellen. Sie können einstellen, wie viele Tage im Voraus die Erinnerung erscheinen soll, Sie können die Anfangszeit einstellen und Sie können einstellen, für wie viele Stunden die Erinnerung erscheinen soll. Nachdem Sie alle Parameter eingestellt haben, tippen Sie bitte auf das Symbol Speichern in der rechten oberen Ecke. Tippen Sie auf das Datum, um alle eingestellten Parameter für Ihre Erinnerung zu sehen. Zur gewünschten Zeit wird die Erinnerung eingeblendet.
- Notiz bearbeiten: Tippen Sie auf das Symbol, um die Notiz zu bearbeiten.

#### Spiele

Auf dem Lesegerät sind zwei Spiele vorinstalliert: Sokoban und Jigsaw.

#### Wörterbuch

Das Gerät verfügt über ein eingebautes Wörterbuch von sieben Sprachen ins Englische und vom Englischen in diese Sprachen. Zusätzlich ist das Webster's Englisch-Englisch-Wörterbuch verfügbar. Um die Sprache zu ändern, tippen Sie auf das Sprachquadrat und wählen Sie dann die gewünschte Wörterbuchsprache.

Um das Wörterbuch zu verwenden, tippen Sie auf die leere Zeile vor dem Lupensymbol. Die Tastatur wird angezeigt, geben Sie das gewünschte Wort ein. Wählen Sie das Wort aus der Liste aus, um die Übersetzung zu sehen.

#### Anmerkungen

Um eine neue Notiz einzugeben, tippen Sie auf das Symbol "Hinzufügen" in der oberen rechten Ecke des Bildschirms und dann auf das Symbol "Bearbeiten". Nachdem die Tastatur erscheint, geben Sie den gewünschten Notiztext ein und tippen Sie auf das Symbol "Speichern". Wenn Sie eine Notiz löschen möchten, tippen Sie auf das Mülleimersymbol.

#### Einstellungen

Im Einstellungsmenü gibt es mehrere Optionen:

- Auffrischungsmodus. Wählt die Aktualisierungsrate des Displays aus.
- Energie-Einstellungen. Hier können Sie die Zeit für die automatische Abschaltung und den Standby-Modus einstellen.
  - Automatisches Ausschalten: Der Benutzer hat die Möglichkeit, diese Funktion zu deaktivieren oder sie auf 1/2/3/4 Stunden einzustellen (das Gerät schaltet sich nach einer bestimmten Zeit automatisch aus, um Strom zu sparen).
     Hinweis: Der Benutzer kann den Ausschaltbildschirm an seine Bedürfnisse

anpassen: Öffnen Sie ein vorgeladenes Bild, tippen Sie auf das Symbol "Menü" und wählen Sie als Ausschaltbildschirm festlegen.

- Standby-Modus: Aus/5/10/15/30 Minuten/1 Stunde. Wenn die Funktion aktiviert ist, schaltet der Leser nach einer bestimmten Zeit in den Standby-Modus, um Strom zu sparen Aus/5/10/15/30 Minuten/1 Stunde. Wenn die Funktion aktiviert ist, schaltet das Lesegerät nach einer bestimmten Zeit in den Standby-Modus, um Strom zu sparen. Hinweis: Der Benutzer kann den Bildschirmschoner an seine Bedürfnisse anpassen: Öffnen Sie ein vorinstalliertes Bild, tippen Sie auf das Symbol "Menü" und wählen Sie "Als Bildschirmschoner einstellen".
- Datum und Uhrzeit. Auf dem Startbildschirm werden Wochentag und Datum in der unteren linken Ecke des Displays und die Uhrzeit in der unteren rechten Ecke des Displays angezeigt. Wenn Sie ein Buch lesen, wird die Uhrzeit in der oberen rechten Ecke des Bildschirms angezeigt. Um Datum und Uhrzeit zu ändern, gehen Sie zu Einstellungen, dann zu Datum und Uhrzeit und zur entsprechenden Registerkarte.
  - Stellen Sie die Zeit ein: Um die Uhrzeit einzustellen, tippen Sie auf die Stundennummer (HH) / Minute (MM) und verwenden Sie dann die Pfeile am unteren Rand des Bildschirms, um die gewünschte Stunde / Minute einzustellen. Sie können auch das Stundenformat auf 24 / 12 (am/pm) ändern. Tippen Sie dazu auf das Format und ändern Sie es dann mit den Pfeilen.
  - Einstellen des Datums: In ähnlicher Weise gehen wir vor, um ein Datum auszuwählen. Tippen Sie auf die Tageszahl (DD) / den Monat (MM) und das Jahr (YY) und verwenden Sie dann die Pfeile am unteren

Rand des Bildschirms, um den gewünschten Wert einzustellen. Tippen Sie auf OK, um zu bestätigen und zu speichern.

- Sprache. Der Benutzer kann den Gerätespeicher formatieren. Bitte beachten Sie, dass beim Formatieren alle im internen Speicher gespeicherten Daten gelöscht werden! Sichern Sie Ihre wichtigen Daten! Es wird empfohlen, die Speicherkarte aus dem Gerät zu entfernen, bevor Sie die Formatierung durchführen. Tippen Sie zur Bestätigung auf OK.
- Standardeinstellungen. Um die Standardeinstellungen des Lesers wiederherzustellen, öffnen Sie diese Registerkarte und tippen Sie zur Bestätigung auf OK. Die Standardeinstellungen werden wiederhergestellt, und auf dem Bildschirm wird eine Aufforderung zur Sprachauswahl angezeigt.
- Geräteinformationen. Geben Sie ein, um Softwareversion, Gerätemodellnummer, belegte und Gesamtkapazität des internen Speichers sowie belegte und Gesamtkapazität des externen Speichers anzuzeigen.

## Datenübertragung

Es gibt zwei Möglichkeiten, Dateien in das Lesegerät zu laden. Sie können die microSD-Karte, auf der sich die zuvor hochgeladenen Dateien befinden, in den Speicherkartensteckplatz des Geräts stecken. Sie können das Lesegerät auch über das mitgelieferte USB-Kabel an einen PC anschließen. Eine Meldung über die erfolgreiche USB-Verbindung wird auf dem Bildschirm angezeigt. Nun können Sie Dateien auf das Gerät oder die Speicherkarte kopieren. Hinweis: Trennen Sie das Lesegerät während des Kopierens von Daten nicht vom Computer, da dies zu einer Beschädigung des Gerätespeichers führen kann.

## Zurücksetzen

Führen Sie das dünne Werkzeug in die Rücksetzöffnung auf der Rückseite des Geräts ein, und halten Sie die Taste gedrückt, um das Gerät neu zu starten.

## Grundlegende Parameter

E-Ink-Bildschirm, 6 Zoll, 1024x758 Pixel; Touch-Panel, zweifarbige Bildschirmhintergrundbeleuchtung. Akku-Kapazität: 1800 mAh. Speicher: 8 GB, microSD-Kartensteckplatz.

## Garantiebedingungen

Auf ein neues Produkt, das im Vertriebsnetz von Alza gekauft wurde, wird eine Garantie von 2 Jahren gewährt. Wenn Sie während der Garantiezeit eine Reparatur oder andere Dienstleistungen benötigen, wenden Sie sich direkt an den Produktverkäufer. Sie müssen den Originalkaufbeleg mit dem Kaufdatum vorlegen.

#### Als Widerspruch zu den Garantiebedingungen, für die der geltend gemachte Anspruch nicht anerkannt werden kann, gelten:

- Verwendung des Produkts f
  ür einen anderen Zweck als den, f
  ür den das Produkt bestimmt ist, oder Nichtbeachtung der Anweisungen f
  ür Wartung, Betrieb und Service des Produkts.
- Beschädigung des Produkts durch Naturkatastrophe, Eingriff einer unbefugten Person oder mechanisch durch Verschulden des Käufers (z. B. beim Transport, Reinigung mit unsachgemäßen Mitteln usw.).
- Natürlicher Verschleiß und Alterung von Verbrauchsmaterialien oder Komponenten während des Gebrauchs (wie Batterien usw.).
- Exposition gegenüber nachteiligen äußeren Einflüssen wie Sonnenlicht und anderen Strahlungen oder elektromagnetischen Feldern, Eindringen von Flüssigkeiten, Eindringen von Gegenständen, Netzüberspannung, elektrostatische Entladungsspannung (einschließlich Blitzschlag), fehlerhafte Versorgungs- oder Eingangsspannung und falsche Polarität dieser Spannung, chemische Prozesse wie verwendet Netzteile usw.
- Wenn jemand Änderungen, Modifikationen, Konstruktionsänderungen oder Anpassungen vorgenommen hat, um die Funktionen des Produkts gegenüber der gekauften Konstruktion zu ändern oder zu erweitern oder nicht originale Komponenten zu verwenden.

## EU-Konformitätserklärung

Dieses Gerät, das Ebook-Lesegerät Modell Cognita X, entspricht der Richtlinie 2014/30/EU und der Richtlinie 2011/65/EU in der Fassung 2015/863/EU des Europäischen Parlaments und des Rates. Die vollständige Konformitätserklärung ist online unter dem folgenden Link verfügbar: www.bemi-electronics.com/certificates

# CE

## WEEE

Das Gerät darf nicht zusammen mit dem Hausmüll entsorgt werden. Um mögliche Gefahren für die Umwelt und die menschliche Gesundheit durch unsachgemäße Entsorgung von Abfall zu vermeiden, ist es zwingend erforderlich, gebrauchte elektronische Geräte zu einer ausgewiesenen Sammelstelle oder zu dem Ort zu bringen, an dem das Produkt zum Zweck des Recyclings von Elektronikschrott gekauft wurde.

Warnung: Lithium-Batterie im Inneren.

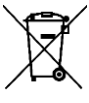

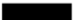